# UCSMでのサードパーティ証明書の作成と使用

| 内容                  |  |  |  |  |
|---------------------|--|--|--|--|
| <u>はじめに</u>         |  |  |  |  |
| <u>前提条件</u>         |  |  |  |  |
| <u>要件</u>           |  |  |  |  |
| <u>使用するコンポーネント</u>  |  |  |  |  |
| <u>設定手順</u>         |  |  |  |  |
| <u>トラストポイントの設定</u>  |  |  |  |  |
| <u>手順 1</u>         |  |  |  |  |
| <u>手順2</u>          |  |  |  |  |
| <u>手順3</u>          |  |  |  |  |
| <u>キーリングとCSRの作成</u> |  |  |  |  |
| <u>手順1</u>          |  |  |  |  |
| <u>手順2</u>          |  |  |  |  |
| <u>手順3</u>          |  |  |  |  |
| <u>手順 4</u>         |  |  |  |  |
| <u>キーリングの適用</u>     |  |  |  |  |
| <u>手順1</u>          |  |  |  |  |
| <u>関連情報</u>         |  |  |  |  |

## はじめに

このドキュメントでは、セキュアな通信のためにUnified Computing System(UCS)でサードパー ティ証明書を作成して使用する手順について説明します。

## 前提条件

要件

次の項目に関する知識があることが推奨されます。

- CA認証局へのアクセス
- UCSM 3.1

使用するコンポーネント

このドキュメントの情報は、特定のラボ環境にあるデバイスに基づいて作成されました。このド キュメントで使用するすべてのデバイスは、クリアな(デフォルト)設定で作業を開始していま す。本稼働中のネットワークでは、各コマンドによって起こる可能性がある影響を十分確認して ください。

## 設定手順

## トラストポイントの設定

手順1

- CA認証局から証明書チェーンをダウンロードして、トラストポイントを作成します。証明 書サーバ内の<u>http://localhost/certsrv/Default.asp</u>を参照してください。
- encodingがBase 64に設定されていることを確認します。

| Microsoft Active Directory Certificate Services - Enterprise CA-1                                                         | • Recording | 00:06:21 | Ш |      |
|----------------------------------------------------------------------------------------------------|-------------|----------|---|------|
| Download a CA Certificate, Certificate Chain, or CRL                                                                      |             |          |   |      |
| To trust certificates issued from this certification authority, install this CA certificate.                              |             |          |   |      |
| To download a CA certificate, certificate chain, or CRL, select the certificate and encoding method.                      |             |          |   |      |
| CA certificate: Current [Enterprise CA-1(1)]                                                                              |             |          |   |      |
| Encoding method:                                                                                                    |             |          |   | ۲    |
| ⊙ DER<br>⊛Base 64                                                                                                    |             |          |   | P    |
| Install CA certificate Download CA certificate Download CA certificate Download latest base CRL Download latest delta CRL |             |          |   | -\$* |

CA認証局からの証明書チェーンのダウンロード

#### 手順 2

・ダウンロードされた証明書チェーンはPB7形式です。

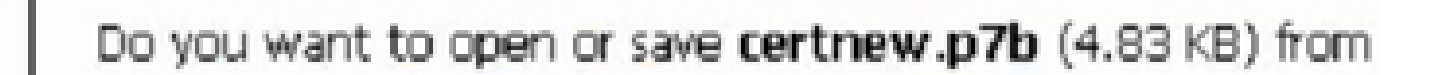

- OpenSSLツールで.pb7ファイルをPEM形式に変換します。
- たとえば、Linuxでは、変換を実行するためにターミナルで次のコマンドを実行できます
   : openssl pkcs7 -print\_certs -in <cert\_name>.p7b -out <cert\_name>.pem。

#### 手順 3

- UCSMでトラストポイントを作成します。
- Admin > Key Management > Trustpointの順に移動します。
- トラストポイントを作成するときに、このセクションのステップ2で作成した.PEMファイルの完全な内容を証明書の詳細スペースに貼り付けます。

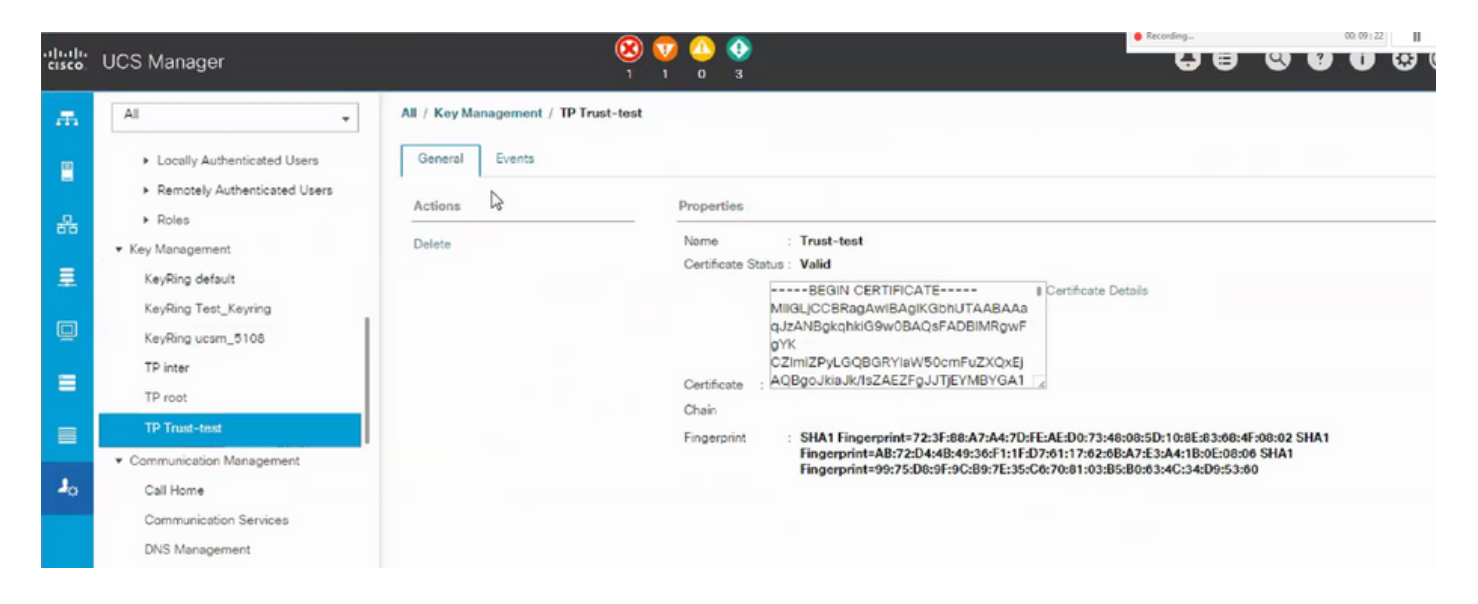

キーリングとCSRの作成

### 手順 1

- ・ UCSM > Admin > Key Management > Keyringの順に移動します。
- サードパーティ証明書に必要なモジュールを選択します。

# Key Ring

| Name :    | 3rd-party                               |         |
|-----------|-----------------------------------------|---------|
| Modulus : | ○ Mod2048 ○ Mod2560 ○ Mod3072 ○ Mod3584 | Mod4096 |

### 手順 2

- ・ create certificate requestをクリックし、要求された詳細情報を入力します。
- 要求フィールドの内容をコピーします。

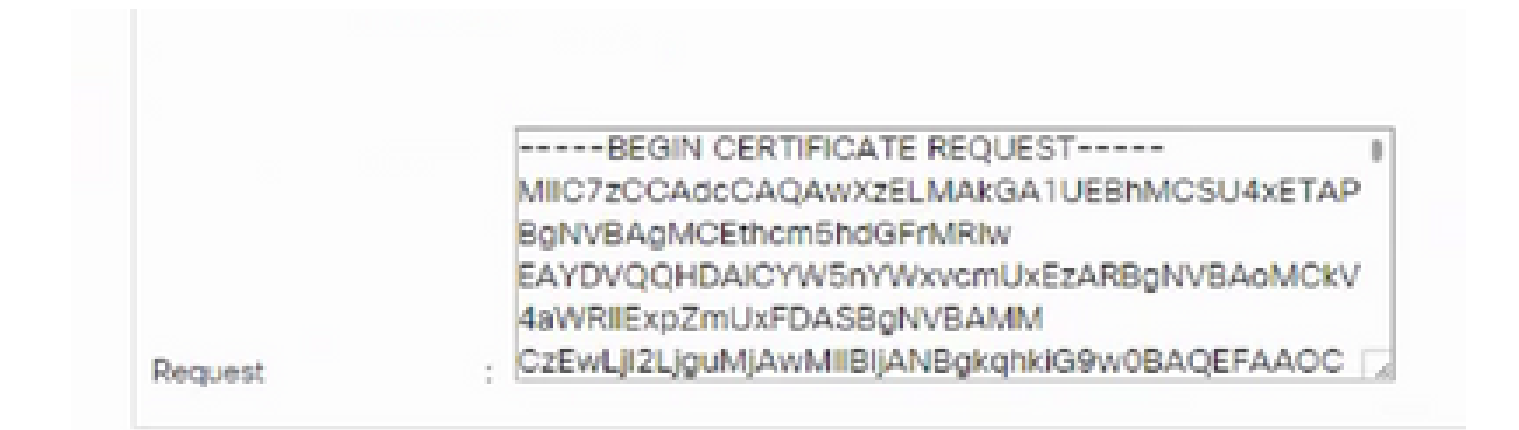

手順 3

### 証明書を生成するには、手順2でコピーした要求を次のスペースに貼り付けます。

Microsoft Active Directory Certificate Services - Enterprise CA-1

#### Submit a Certificate Request or Renewal Request

To submit a saved request to the CA, paste a base-64-encoded CMC or PKCS #10 certificate request or PKCS #7 the Saved Request box.

|                    |                             | _                             |                               |
|--------------------|-----------------------------|-------------------------------|-------------------------------|
| <                  | >                           | ~ ~                           |                               |
| ate:<br>User - ING |                             | _                             |                               |
| ites:              |                             |                               |                               |
| <                  | >                           |                               |                               |
|                    | Submit >                    | _                             |                               |
|                    | ate:<br>User - ING<br>Ites: | ate:<br>User - ING V<br>Ites: | ate:<br>User - ING V<br>Ites: |

手順 4

 送信されると、新しい証明書が生成されます。ファイルを開き、このセクションのステップ 1で作成したキーリングの証明書フィールドに、新しく生成した証明書のすべての内容をコ ピーします。

| Trusted Point : | Trust-test                                                                                       | Ψ.                                                                                        |                                              |
|-----------------|--------------------------------------------------------------------------------------------------|-------------------------------------------------------------------------------------------|----------------------------------------------|
| Certificate :   | BEGIN CER<br>MIIGLJCCBRagAw<br>9w0BAQsFADBIN<br>CZImiZPyLGQBGI<br>ZAEZFgJJTJEYME<br>AxMPRW50ZXJw | TIFICATE<br>IBAgIKS4anFAABAA<br>IRgwFgYK<br>RYIaW50cmFuZXQx<br>8YGA1UE<br>cmIzZSBDQS0xMB4 | )jDANBgkqhkiG<br>QBgoJkiaJk/Is<br>DTE4MDUwOD |

 「キーリングとCSRの作成」のステップ3で作成したドロップダウンからトラストポイント を選択します。

キーリングの適用

手順 1

0

次に示すように、コミュニケーションサービスで作成したキーリングを選択します。

| cisco  | UCS Manager                                                                                          |                                                                                                   |
|--------|----------------------------------------------------------------------------------------------------|---------------------------------------------------------------------------------------------------|
| ж      | All                                                                                                  | All / Communication Management / Communication Services                                           |
| -<br>- | <ul> <li>Locally Authenticated Users</li> <li>Remotely Authenticated Users</li> <li>Roles</li> </ul> | Communication Services     Events     FSM       Redirect HTTP to HTTPS     : • Enabled 	 Disabled |
| Ŧ      | ▼ Key Management<br>KeyRing default                                                                  | Admin State : Enabled Disabled                                                                    |
| Q      | KeyRing Test_Keyring<br>KeyRing ucsm_5108                                                            | HTTPS Admin State : Enabled Disabled                                                              |
|        | TP root<br>TP Trust-test                                                                             | Port : 443<br>Operational Port : 443                                                              |
|        | <ul> <li>Communication Management</li> <li>Call Home</li> </ul>                                      | Cipher Suite Mode : High Strength Medium Strength Low Strength Custom                             |
|        | Communication Services DNS Management Management Interfaces                                          | Allowed SSL Protocols :                                                                           |

キーリングを変更すると、UCSMへのHTTPS接続がWebブラウザでセキュアとして表示されます

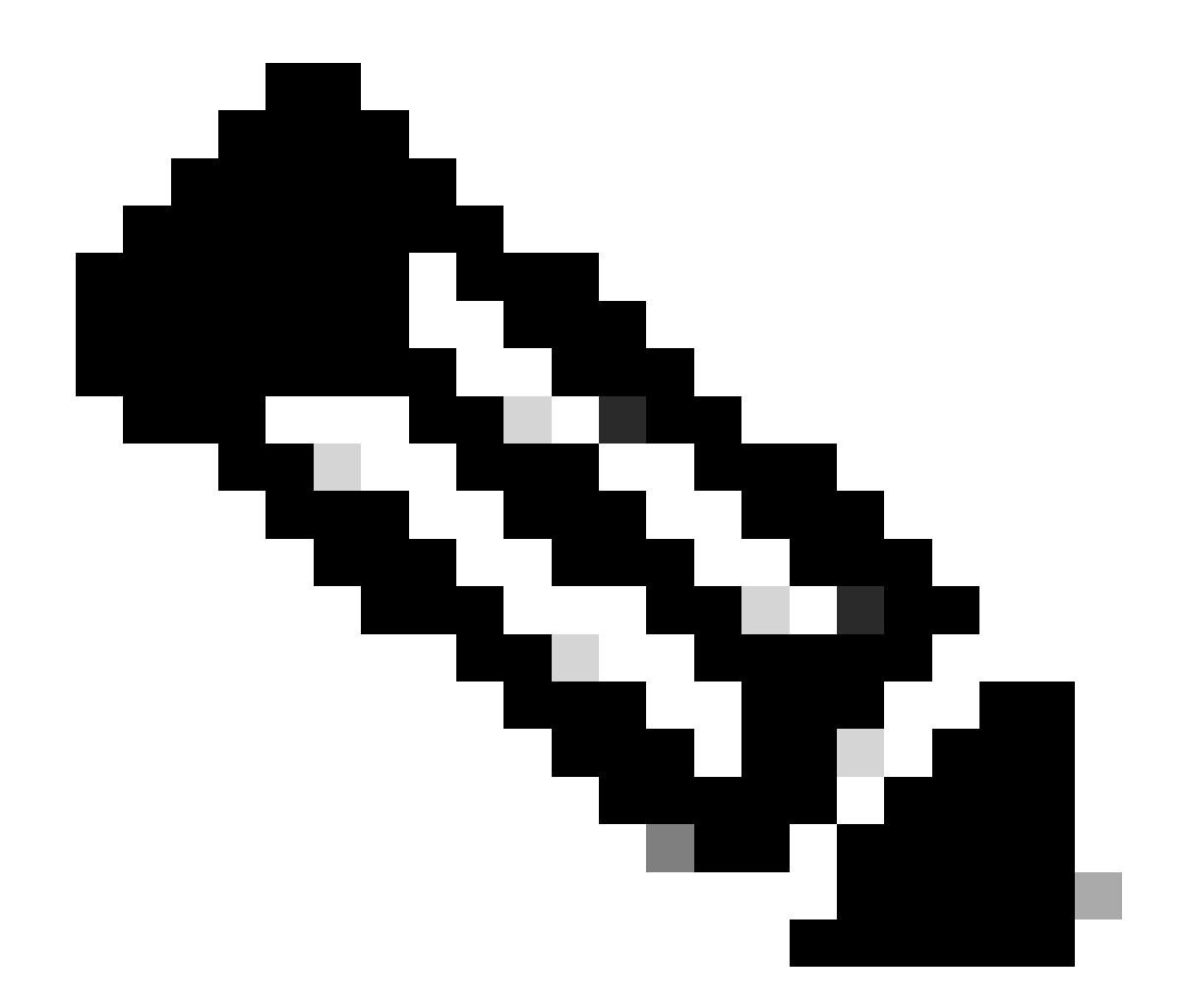

注:これを行うには、ローカルデスクトップもUCSMと同じCA認証局からの証明書を使 用する必要があります。

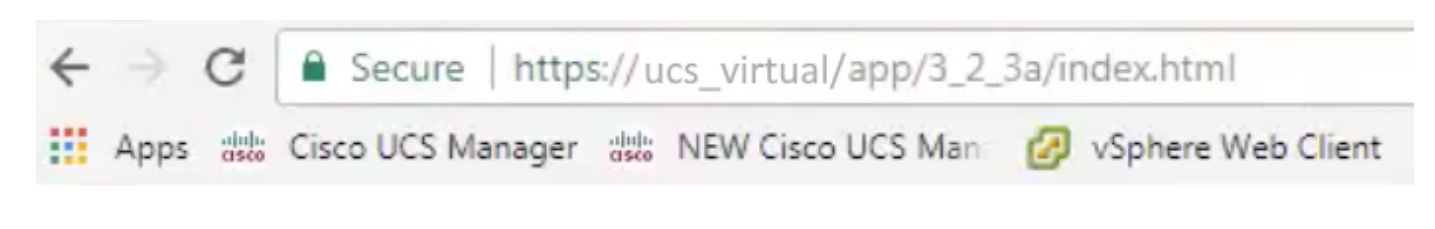

## 関連情報

• <u>テクニカル サポートとドキュメント - Cisco Systems</u>

翻訳について

シスコは世界中のユーザにそれぞれの言語でサポート コンテンツを提供するために、機械と人に よる翻訳を組み合わせて、本ドキュメントを翻訳しています。ただし、最高度の機械翻訳であっ ても、専門家による翻訳のような正確性は確保されません。シスコは、これら翻訳の正確性につ いて法的責任を負いません。原典である英語版(リンクからアクセス可能)もあわせて参照する ことを推奨します。